### MANUAL DE OPERACIÓN DEL SAACG.NET

# **RESPALDAR Y RESTAURAR**

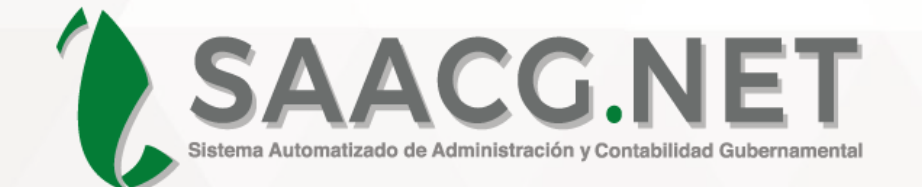

## 2020

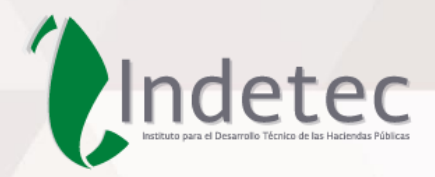

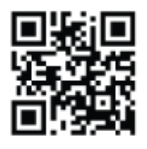

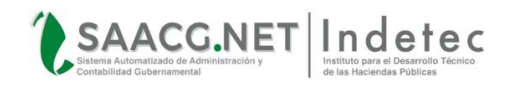

#### **DESCRIPCIÓN DEL DOCUMENTO**

El presente documento describe los pasos necesarios para **Respaldar y Restaurar** una base de datos en el Sistema Automatizado de Administración y Contabilidad Gubernamental **SAACG.NET.** 

#### **Objetivo:**

Lograr mediante ésta guía que los usuarios cuenten con la información necesaria del proceso de respaldar y restaurar una base de datos en el Sistema **SAACG.NET.** 

#### Alcance:

Mostrar los pasos necesarios para lograr respaldar y restaurar una base de datos de forma completa y satisfactoria en el Sistema **SAACG.NET.** 

#### Audiencia:

Personal de soporte de INDETEC y Usuarios del Sistema Automatizado de Administrador y Contabilidad Gubernamental **SAACG.NET**.

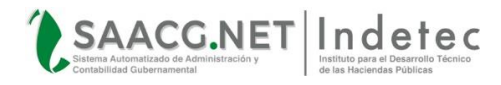

### CONTENIDO

| DESCRIPCIÓN DEL DOCUMENTO                              | 2  |
|--------------------------------------------------------|----|
| Respaldar y Restaurar                                  | 4  |
| CONSIDERACIONES PREVIAS                                | 4  |
| RESPALDAR                                              | 4  |
| RESPALDO DENTRO DEL SAACG.NET                          | 5  |
| RESPALDO DESDE LA CONFIGURACIÓN INTERNA DEL SAACG.NET  | 7  |
| RESPALDO DESDE SQL SERVER MANAGEMENT STUDIO            | 10 |
| Restaurar                                              | 17 |
| RESTAURAR DESDE LA CONFIGURACIÓN INTERNA DEL SAACG.NET | 17 |
| RESTAURACIÓN DESDE EL SQL SERVER MANAGEMENT STUDIO     | 21 |

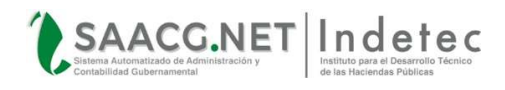

#### PARA VER EL MANUAL COMPLETO

Para ver el contenido completo de este manual, diríjase al **Panel de Administración** ubicado dentro del menú *Ayuda* del **SAACG.NET**:

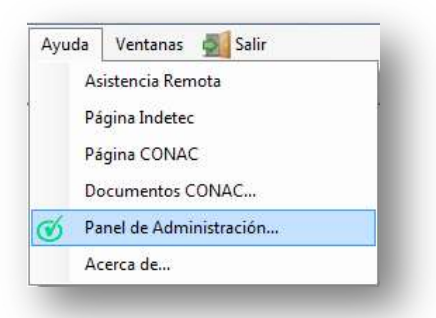

Y seleccione la opción de *Manuales* contenida en el apartado de *Material de Apoyo:* 

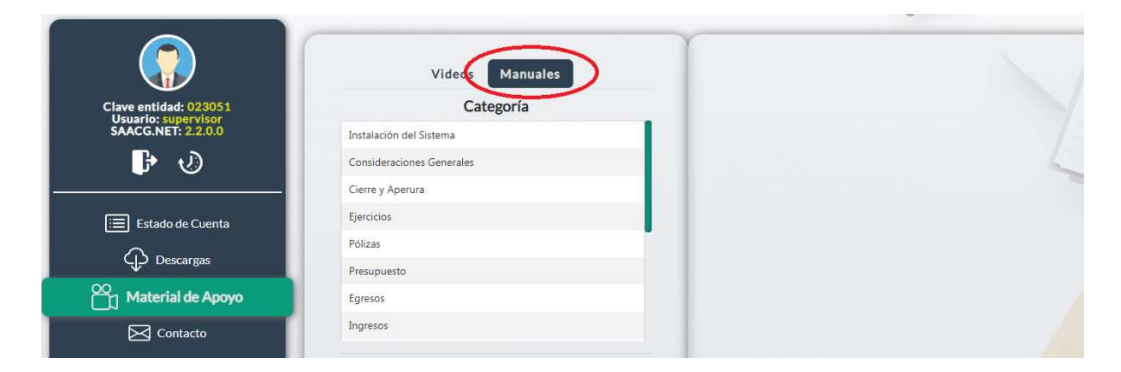

Para enseguida seleccionar la Categoría y el Manual que desea consultar.

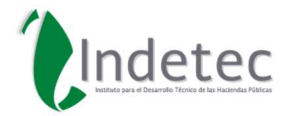

Instituto para el Desarrollo Técnico de las Haciendas Públicas Lerdo de Tejada No. 2469, Col. Arcos Sur, C. P. 44500 Guadalajara, Jalisco, México. 0133 3669 5550 al 5559 www.indetec.gob.mx https://www.indetec.gob.mx/saacq/manuales saacq\_contacto@indetec.gob.mx Derechos Reservados © INDETEC 2023